# デジタル証明書を使用するルータと PIX 間の LAN-to-LAN IPSec の設定方法

# 内容

概要 はじめに 表記法 前提条件 使用するコンポーネント 背景理論 ネットワーク図 ルータおよび PIX Firewall の設定 設定 証明書の取得 ルータでの証明書の取得 PIX での証明書の取得 確認 ルータの show コマンドからの出力例 PIX の show コマンドからの出力例 トラブルシュート トラブルシューティングのためのコマンド ルータからの証明書のデバッグ例 PIX からの証明書のデバッグ例 ルータからの IPSec のデバッグ例 PIX からの IPSec のデバッグ例 潜在的な問題 証明書および RSA キー ペアの削除 関連情報

# <u>概要</u>

このドキュメントでは、デジタル証明書を使用して LAN-to-LAN IPSec を実装するように Cisco ルータおよび Cisco Secure PIX Firewall を設定する方法について説明します。この設定を行うに は、次の作業を行う必要があります。

- 1. ルータおよび PIX を設定します。
- 2. ルータおよび PIX 上にデジタル証明書を取得します。
- 3. ルータおよび PIX 上に IKE および IPSec ポリシーを設定し、IPSec を使用して暗号化する トラフィック(対象トラフィック)をアクセス リストによって定義します。

# <u>はじめに</u>

<u>表記法</u>

ドキュメント表記の詳細は、『シスコ テクニカル ティップスの表記法』を参照してください。

### 前提条件

このドキュメントに関しては個別の前提条件はありません。

# <u>使用するコンポーネント</u>

このドキュメントの情報は、次のソフトウェアとハードウェアのバージョンに基づくものです。

- Cisco 1700 ルータ
- Cisco IOS® ソフトウェア バージョン 12.2(6)
- Cisco PIX Firewall 520
- PIX Firewall バージョン 6.0.1

このマニュアルの情報は、特定のラボ環境に置かれたデバイスに基づいて作成されました。この ドキュメントで使用するすべてのデバイスは、初期(デフォルト)設定の状態から起動していま す。実稼動中のネットワークで作業をしている場合、実際にコマンドを使用する前に、その潜在 的な影響について理解しておく必要があります。

#### 背景理論

ここに示す例では、ホスト A のネットワーク アドレス(ソース アドレス)とホスト B のネット ワーク アドレス(宛先アドレス)を、IPSec が PIX 上で暗号化するトラフィックとして定義しま す。ルータ上のアクセスリストは PIX 上のアクセスリストのミラー イメージです。

PIX およびルータの設定により、これら 2 つのデバイスの LAN 内部に存在するホストは、IPSec トンネルを通過する際にプライベート アドレスを使用します。PIX では、access-list および nat 0 コマンドが連携して機能します。192.168.4.0 ネットワーク上のホスト A が 1.1.1.0 ネットワー クにアクセスする際、アクセス リストによって、192.168.4.0 ネットワークのトラフィックをネ ットワーク アドレス変換(NAT)を行わずに暗号化できます。 しかし、同じユーザが他の場所に アクセスするときは、ポート アドレス変換(PAT)によってアドレス 172.16.172.57 に変換され ます。 ルータでは、route-map および access-list コマンドにより、NAT を行わずに 1.1.1.0 ネッ トワーク トラフィックを暗号化できます。ただし、同じホスト B が他の場所にアクセスする場合 、PAT によってアドレス 172.16.172.39 に変換されます。

設定をテストするために、PIX Firewall の背後にあるホスト A からルータの背後にあるホスト B に ping を送信します。IP パケットが PIX Firewall に到達したとき、アクセスリストに一致したた め、IPSec ネゴシエーションが開始されます。したがって、IPSec ネゴシエーション中は、PIX が発信側でルータが応答側になります。トラブルシューティング目的で、PIX とルータの両方で 暗号化のデバッグを検査する必要があります。

# <u>ネットワーク図</u>

このドキュメントでは次の図に示すネットワーク構成を使用しています。

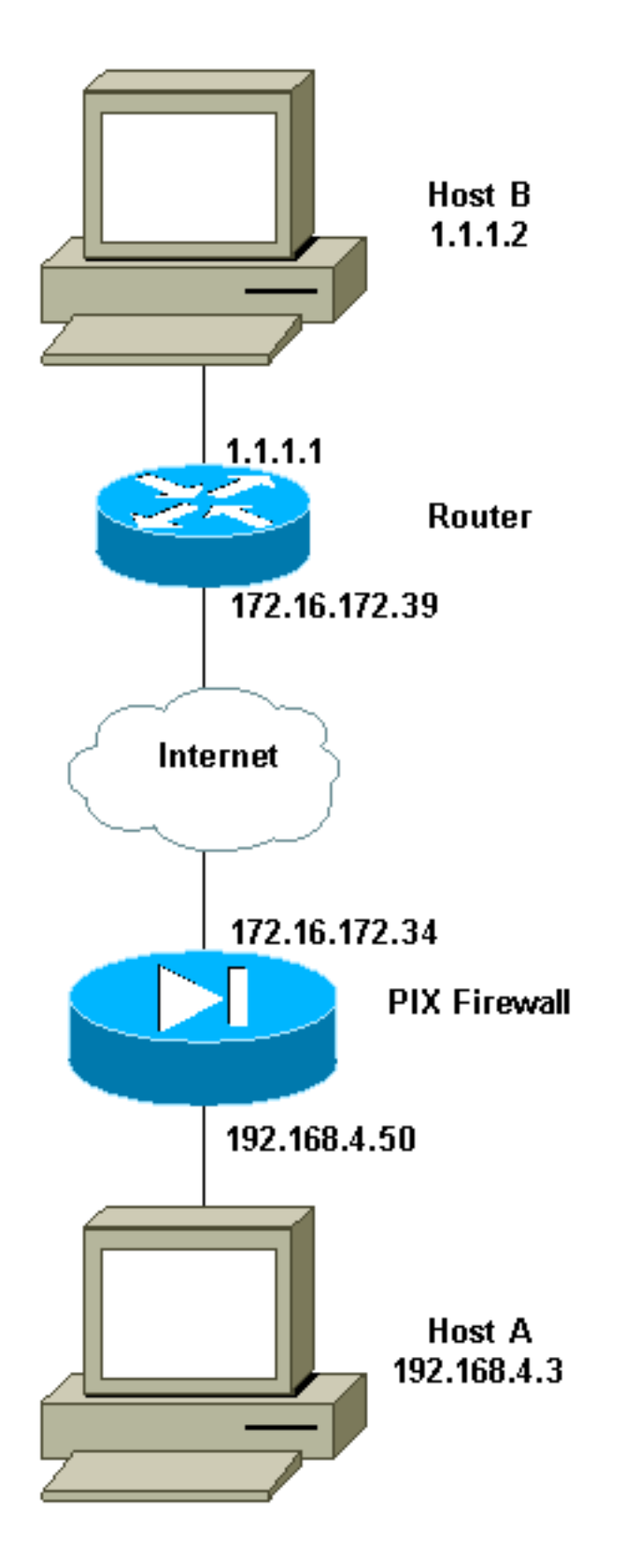

# <u>ルータおよび PIX Firewall の設定</u>

# <u>設定</u>

このセクションでは、このドキュメントで説明する機能を設定するために必要な情報を提供して います。

- •<u>ルータの設定例</u>
- <u>PIX の設定例</u>

## ルータの設定例

```
1720-1#show running-config
Building configuration...
Current configuration : 8694 bytes
1
! Last configuration change at 20:17:48 PST Thu Jan 10
2002
! NVRAM config last updated at 20:19:27 PST Thu Jan 10
2002
!
version 12.2
no parser cache
service timestamps debug uptime
service timestamps log uptime
no service password-encryption
1
hostname 1720-1
1
no logging buffered
enable secret 5 $1$6jAs$tNxI1a/2DYFAtPLyCDXjo/
enable password ww
Ţ
username cisco password 0 cisco
username all
memory-size iomem 15
clock timezone PST -8
ip subnet-zero
no ip domain-lookup
ip domain-name cisco.com
ip ssh time-out 120
ip ssh authentication-retries 3
1
1
1
crypto ca identity vpn
enrollment retry count 20
enrollment mode ra
 enrollment url http://171.69.89.16:80
guery url ldap://171.69.89.16
crypto ca certificate chain vpn
certificate 3B2FD652
308202C4 3082022D A0030201 0202043B 2FD65230 0D06092A
864886F7 0D010105
 0500302D 310B3009 06035504 06130275 73310E30 0C060355
040A1305 63697363
 6F310E30 0C060355 040B1305 736A7670 6E301E17 0D303230
31313130 33303631
 345A170D 30333031 31313033 33363134 5A304E31 0B300906
03550406 13027573
 310E300C 06035504 0A130563 6973636F 310E300C 06035504
0B130573 6A76706E
 311F301D 06092A86 4886F70D 01090216 10313732 302D312E
63697363 6F2E636F
 6D305C30 0D06092A 864886F7 0D010101 0500034B 00304802
4100A085 B4A756F8
 CEB91F2E 52E2A23F 847EC95F 44F65AF2 EBC1F816 081CC61F
AB077482 F1FAD124
 2444B9F6 6B9EC48E 1B1EB5B9 D0E802BA B9A57048 EBB8CD18
773F0203 010001A3
 82011230 82010E30 0B060355 1D0F0404 030205A0 301B0603
```

551D1104 14301282 10313732 302D312E 63697363 6F2E636F 6D302B06 03551D10 04243022 800F3230 30323031 31313033 30363134 5A810F32 30303230 39323331 35333631 345A304F 0603551D 1F044830 463044A0 42A040A4 3E303C31 0B300906 03550406 13027573 310E300C 06035504 0A130563 6973636F 310E300C 06035504 0B130573 6A76706E 310D300B 06035504 03130443 524C3130 1F060355 1D230418 30168014 46C1609C DBEA53EE 80A48060 1A96583B 0DF80D2F 301D0603 551D0E04 160414B1 2707AB30 F7CFDC79 C554D1AE 3208EF16 CF96ED30 09060355 1D130402 30003019 06092A86 4886F67D 07410004 0C300A1B 0456352E 30030204 B0300D06 092A8648 86F70D01 01050500 03818100 E82DE82B AE5C7F80 EB9CED1A 306F36E6 437DA791 81D53CF3 0E561C8A 7A168EDE 6728F371 3EB90B21 CC40E1F3 CA4ED98F CDFA6E15 A2C0AA38 4AE137C7 281AA7EC AD26D550 4E4AAA0B E0C588F8 661C4031 ACF35F7B 28330B64 667E00E3 832AED7F 08D5EA3D 33CCB2BE E73DC41A B40A9B64 4CD2D98C 6943AE84 55605741 E136A6BD quit certificate ra-sign 3B2FD319 308202FF 30820268 A0030201 0202043B 2FD31930 0D06092A 864886F7 0D010105 0500302D 310B3009 06035504 06130275 73310E30 0C060355 040A1305 63697363 6F310E30 0C060355 040B1305 736A7670 6E301E17 0D303130 36313932 32303333 315A170D 30343036 31393232 33333331 5A304531 0B300906 03550406 13027573 310E300C 06035504 0A130563 6973636F 310E300C 06035504 0B130573 6A76706E 31163014 06035504 03130D46 69727374 204F6666 69636572 30819F30 0D06092A 864886F7 0D010101 05000381 8D003081 89028181 00E85434 395790E9 416ED13D 72F1A411 333A0984 66B8F68A 0ECA7E2B CBC40C39 A21E2D8A 5F94772D 69846720 73227891 E43D46B6 B2D1DDC5 385C5135 DB2075F1 4D252ACF AC80DA4C 2111946F 26F7193B 8EA1CA66 8332D2A1 5310B2D7 07C985A8 0B44CE37 BC95EAFF C328D4C6 73B3B35E 0F6D25F5 DCAC6AFA 2DAAD6D1 47BB3396 E1020301 0001A382 01123082 010E300B 0603551D 0F040403 02078030 2B060355 1D100424 3022800F 32303031 30363139 32323033 33315A81 0F323030 33303732 37303233 3333315A 301B0603 551D0904 14301230 1006092A 864886F6 7D07441D 31030201 00304F06 03551D1F 04483046 3044A042 A040A43E 303C310B 30090603 55040613 02757331 0E300C06 0355040A 13056369 73636F31 0E300C06 0355040B 1305736A 76706E31 0D300B06 03550403 13044352 4C31301F 0603551D 23041830 16801446 C1609CDB EA53EE80 A480601A 96583B0D F80D2F30 1D060355 1D0E0416 04147BD2 620C611F 3AC69FB3

155FD8F9 8A7CF353 3A583009 0603551D 13040230 00301906 092A8648 86F67D07 4100040C 300A1B04 56352E30 030204B0 300D0609 2A864886 F70D0101 05050003 8181003A A6431D7D 1979DDF9 CC99D8F8 CC987F67 DBF67280 2A9418E9 C6255B08 DECDE1C2 50FCB1A6 544F1D51 C214162E E2403DAB 2F1294C4 841240ED FD6F799C 130A0B24 AC74DD74 C60EB5CD EC648631 E0B88B3F 3D19A2E1 6492958E 9F64746E 45C080AE E5A6C245 7827D7B1 380A6FE8 A01D9022 7F52AD9C B596743A 853549C5 771DA2 quit certificate ra-encrypt 3B2FD318 308202D0 30820239 A0030201 0202043B 2FD31830 0D06092A 864886F7 0D010105 0500302D 310B3009 06035504 06130275 73310E30 0C060355 040A1305 63697363 6F310E30 0C060355 040B1305 736A7670 6E301E17 0D303130 36313932 32303333 315A170D 30343036 31393232 33333331 5A304531 0B300906 03550406 13027573 310E300C 06035504 0A130563 6973636F 310E300C 06035504 0B130573 6A76706E 31163014 06035504 03130D46 69727374 204F6666 69636572 30819F30 0D06092A 864886F7 0D010101 05000381 8D003081 89028181 00BFC427 727E15E9 30CB1BCB C0EFFB2F 3E4916D4 EC365F57 C13D1356 6388E66D 7BCCBCB9 04DA2E7C C9639F31 AF15E7B1 E698A33C 0EB447E4 B3B72EC8 766EADCF 9883E612 AD782E39 B0603A90 0322CE78 D6735E07 BDC022F1 1164EC9E 31FC5309 9AA9DC1D 69ECC316 8727A6CB ADCFB488 FF904D6D 9D9E5778 05B24D4B BB5B4F5F 4D020301 0001A381 E43081E1 30080603 551D0F04 04030205 20301806 03551D09 04143012 30100609 2A864886 F67D0744 1D310302 0100304F 0603551D 1F044830 463044A0 42A040A4 3E303C31 OB300906 03550406 13027573 310E300C 06035504 0A130563 6973636F 310E300C 06035504 0B130573 6A76706E 310D300B 06035504 03130443 524C3130 1F060355 1D230418 30168014 46C1609C DBEA53EE 80A48060 1A96583B 0DF80D2F 301D0603 551D0E04 16041400 A7C3DD9F 9FAB0A25 E1485FC7 DB88A63F 78CE4830 09060355 1D130402 30003019 06092A86 4886F67D 07410004 0C300A1B 0456352E 30030204 B0300D06 092A8648 86F70D01 01050500 03818100 69105382 0BE0BA59 B0CD2652 9C6A4585 940C7882 DCEB1D1E 610B8525 0C032A76 2C8758C2 F5CA1EF4 B946848A C49047D5 6D1EF218 FA082A00 16CCD9FC 42DF3B05 A8EF2AAD 151637DE 67885BB2 BA0BB6A1 308F63FF 21C3CB00 9272257A 3C292645 FD62D486 C247F067 301C2FEE 5CF6D12B 6CFA1DAA E74E8B8E 5B017A2E 5BB6C5F9 quit certificate ca 3B2FD307 308202E4 3082024D A0030201 0202043B 2FD30730 0D06092A 864886F7 0D010105

0500302D 310B3009 06035504 06130275 73310E30 0C060355 040A1305 63697363 6F310E30 0C060355 040B1305 736A7670 6E301E17 0D303130 36313932 32303234 305A170D 32313036 31393232 33323430 5A302D31 0B300906 03550406 13027573 310E300C 06035504 0A130563 6973636F 310E300C 06035504 0B130573 6A76706E 30819F30 0D06092A 864886F7 0D010101 05000381 8D003081 89028181 00E8C25B EDF4A6EE A352B142 C16578F4 FBDAF45E 4F2F7733 8D2B8879 96138C63 1DB713BF 753BF845 2D7E600F AAF4D75B 9E959513 BB13FF13 36696F48 86C464F2 CF854A66 4F8E83F8 025F216B A44D4BB2 39ADD1A5 1BCCF812 09A19BDC 468EEAE1 B6C2A378 69C81348 1A9CD61C 551216F2 8B168FBB 94CBEF37 E1D9A8F7 80BBC17F D1020301 0001A382 010F3082 010B3011 06096086 480186F8 42010104 04030200 07304F06 03551D1F 04483046 3044A042 A040A43E 303C310B 30090603 55040613 02757331 0E300C06 0355040A 13056369 73636F31 0E300C06 0355040B 1305736A 76706E31 0D300B06 03550403 13044352 4C31302B 0603551D 10042430 22800F32 30303130 36313932 32303234 305A810F 32303231 30363139 32323332 34305A30 0B060355 1D0F0404 03020106 301F0603 551D2304 18301680 1446C160 9CDBEA53 EE80A480 601A9658 3B0DF80D 2F301D06 03551D0E 04160414 46C1609C DBEA53EE 80A48060 1A96583B 0DF80D2F 300C0603 551D1304 05300301 01FF301D 06092A86 4886F67D 07410004 10300E1B 0856352E 303A342E 30030204 90300D06 092A8648 86F70D01 01050500 03818100 7E3DBAC4 8CAE7D5A B19C0625 8780D222 F965A1A2 C0C25B84 CBC5A203 BF50FAC4 9656699A 52D8CB46 40776237 87163118 8F3C0F47 D2CAA36B 6AB34F99 AB71269E 78C0AC10 DA0B9EC5 AE448B46 701254CF 3EBC64C1 5DBB2EE5 56C0140B B0C83497 D79FB148 80018F51 3A4B6174 590B85AA 9CE3B391 629406AA 7CE9CC0D 01593E6B quit ! crypto isakmp policy 10 hash md5 crypto isakmp identity hostname 1 crypto ipsec transform-set myset esp-des esp-md5-hmac 1 crypto map vpn 10 ipsec-isakmp set peer 172.16.172.34 set transform-set myset match address 130 1 1

```
interface Loopback0
ip address 10.10.10.1 255.255.255.0
1
interface Loopback1
ip address 121.1.1.1 255.255.255.0
!
interface Loopback88
ip address 88.88.88.88 255.255.255.255
!
interface FastEthernet0
ip address 172.16.172.39 255.255.255.240
ip nat outside
speed auto
crypto map vpn
interface Serial0
ip nat inside
ip address 1.1.1.1 255.255.255.252
1
ip nat inside source route-map nonat interface
FastEthernet0 overload
ip classless
ip route 0.0.0.0 0.0.0.0 172.16.172.33
no ip http server
ip pim bidir-enable
access-list 120 deny
                     ip 1.1.1.0 0.0.0.255 192.168.4.0
0.0.0.255
access-list 120 permit ip 1.1.1.0 0.0.0.255 any
access-list 130 permit ip 1.1.1.0 0.0.0.255 192.168.4.0
0.0.255
route-map nonat permit 10
match ip address 120
1
line con 0
line aux 0
line vty 0 4
exec-timeout 0 0
password cisco
no login
line vty 5 15
login
Ţ
no scheduler allocate
end
PIX の設定例
pix520-1# write terminal
Building configuration...
: Saved
:
PIX Version 6.0(1)
nameif ethernet0 outside security0
nameif ethernet1 inside security100
enable password 2KFQnbNIdI.2KYOU encrypted
passwd 2KFQnbNIdI.2KYOU encrypted
hostname pix520-1
domain-name vpn.com
fixup protocol ftp 21
fixup protocol http 80
```

fixup protocol h323 1720

fixup protocol rsh 514 fixup protocol smtp 25 fixup protocol sqlnet 1521 fixup protocol sip 5060 fixup protocol skinny 2000 names access-list 130 permit ip 192.168.4.0 255.255.255.0 1.1.1.0 255.255.255.0 access-list 140 permit ip 192.168.4.0 255.255.255.0 1.1.1.0 255.255.255.0 no pager logging on logging monitor debugging logging buffered debugging logging trap debugging logging history debugging logging host outside 192.168.2.6 interface ethernet0 auto interface ethernet1 auto mtu outside 1500 mtu inside 1500 ip address outside 172.16.172.34 255.255.255.240 ip address inside 192.168.4.50 255.255.255.0 ip audit info action alarm ip audit attack action alarm no failover failover timeout 0:00:00 failover poll 15 failover ip address outside 0.0.0.0 failover ip address inside 0.0.0.0 pdm history enable arp timeout 14400 global (outside) 1 172.16.172.57 netmask 255.255.255.255 nat (inside) 0 access-list 140 nat (inside) 1 0.0.0.0 0.0.0.0 0 0 route outside 0.0.0.0 0.0.0.0 172.16.172.33 1 timeout xlate 3:00:00 timeout conn 1:00:00 half-closed 0:10:00 udp 0:02:00 rpc 0:10:00 h323 0:05:00 sip 0:30:00 sip\_media 0:02:00 timeout uauth 0:05:00 absolute aaa-server TACACS+ protocol tacacs+ aaa-server RADIUS protocol radius aaa-server mytest protocol tacacs+ aaa-server nasir protocol radius snmp-server host outside 192.168.2.6 no snmp-server location no snmp-server contact snmp-server community public snmp-server enable traps floodguard enable sysopt connection permit-ipsec no sysopt route dnat crypto ipsec transform-set myset esp-des esp-md5-hmac crypto map mymap 5 ipsec-isakmp crypto map mymap 5 match address 130 crypto map mymap 5 set peer 172.16.172.39 crypto map mymap 5 set transform-set myset crypto map mymap interface outside isakmp enable outside isakmp policy 10 authentication rsa-sig isakmp policy 10 encryption des isakmp policy 10 hash md5 isakmp policy 10 group 1

isakmp policy 10 lifetime 86400 ca identity cisco 171.69.89.16:/cgi-bin 171.69.89.16 ca configure cisco ra 20 5 telnet 192.168.4.0 255.255.255.0 inside telnet 171.69.89.82 255.255.255.255 inside telnet 192.168.4.3 255.255.255.255 inside telnet timeout 5 ssh 172.0.0.0 255.0.0.0 outside ssh 171.0.0.0 255.255.255.0 outside ssh 171.0.0.0 255.0.0.0 outside ssh 171.0.0.0 255.0.0.0 inside ssh timeout 60 terminal width 80 Cryptochecksum: c2d5976fc87875678356cf83b135bb8c : end [OK] pix520-1#

# <u>証明書の取得</u>

# ルータでの証明書の取得

このセクションでは、ルータ側でデジタル証明書を取得する方法について説明します。

# 1. ルータのホスト名および IP ドメイン名をまだ設定していない場合、これらを設定します。 1720-1# hostname 1720-1

1720-1# ip domain-name cisco.com

注:ホスト名とドメイン名は必須です。これは、ルータが、ルータに割り当てるホスト名と IPドメイン名に基づいて、IPSecで使用されるキーと証明書に完全修飾ドメイン名(FQDN)を 割り当てるためです。たとえば、証明書の名前「router.cisco.com」は、ルータのホスト名 「router」と、ルータの IP ドメイン名「cisco.com」に基づきます。

 ルータの RSA キー ペアを生成します。これは、IKE キー管理メッセージに署名して暗号化 するために使用されます。ルータの証明書を取得するために、キー ペアを生成する必要が あります。

1720-1(config)#crypto key generate rsa The name for the keys will be: 1720-1.cisco.com Choose the size of the key modulus in the range of 360 to 2048 for your General Purpose Keys. Choosing a key modulus greater than 512 may take a few minutes.

How many bits in the modulus [512]: Generating RSA keys ... [OK]

1720-1(config)#

show crypto key mypubkey rsa コマンドを使用して、ルータの RSA キー ペアを表示します

1720-1**#sh cr key mypubkey rsa** % Key pair was generated at: 19:26:22 PST Jan 10 2002 Key name: 1720-1.cisco.com Usage: General Purpose Key Key Data: 305C300D 06092A86 4886F70D 01010105 00034B00 30480241 00A085B4 756F8CE B91F2E52 E2A23F84 7EC95F44 F65AF2EB C1F81608 1CC61FAB 077482F1 FAD12424 44B9F66B 9EC48E1B 1EB5B9D0 E802BAB9 A57048EB B8CD1877 3F020301 0001

% Key pair was generated at: 19:26:24 PST Jan 10 2002 Key name: 1720-1.cisco.com.server

```
Usage: Encryption Key
Key Data:
307C300D 06092A86 4886F70D 01010105 00036B00 30680261 00C653F7 2AE7E397
0041E273 BFCC0E35 E7AF9874 A73B77E8 B15EF54A CA2417AD AB75BAD9 BA1540F4
3DB849BD B70DF4D8 EBBBE7ED AB93BE4B 5C1E9E6A 560A9C8A 12D7CBE3 060DBE7E
8C1667AE 93993049 DA362602 4E4D9EF8 2F8C4777 30F9F958 7F020301 0001
```

1720-1#

- 認証局(CA)サーバを宣言して、ルータと CA の間の通信パラメータを設定します。登録 局を使用する場合、登録局(RA)モードも指定する必要があります。ルータが適切な証明 書失効リスト(CRL)にアクセスできない場合であっても、他のピアの証明書をルータで受 け入れるようにするには、crl optional コマンドを使用します。 1720-1(config)# crypto ca identity vpn 1720-1(ca-identity)#enrollment url http://171.69.89.16:80 1720-1(ca-identity)# query url ldap://171.69.89.16 1720-1(ca-identity)# enrollment retry count 20 1720-1(ca-identity)# enrollment retry period 5 1720-1(ca-identity)# enrollment mode ra
  - 1720-1(ca-identity)#**exit**
- 4. ルータは、CA の公開キーが含まれている CA の自己署名証明書を取得することによって、 CA を認証する必要があります。CA はそれ自体の証明書に署名するため、CA 管理者に連絡 を取って CA 証明書のフィンガープリントを比較することによって、CA の公開キーを手動 で認証する必要があります。この例では、CA の証明書を受け取った後、証明書をコマンド ステートメントに入力するのではなく、2 つのフィンガープリントを比較することによって 公開キーを手動で認証します。

1720-1(config)#cr ca authenticate vpn Certificate has the following attributes: Fingerprint: 1FCDF2C8 2DEDA6AC 4819D4C4 B4CFF2F5 % Do you accept this certificate? [yes/no]: y 1720-1(config)#

### sh crypto ca cert コマンドを使用して CA および RA 証明書を表示し、認証に成功したこと を確認します。

1720-1**#sh cr ca cert** RA Signature Certificate

#### Status: Available

!--- The authentication was successful. Certificate Serial Number: 3B2FD319 Key Usage: Signature Issuer: OU = sjvpn O = cisco C = us Subject: CN = First Officer OU = sjvpn O = cisco C = us CRL Distribution Point: CN = CRL1, OU = sjvpn, O = cisco, C = us Validity Date: start date: 14:03:31 PST Jun 19 2001 end date: 14:33:31 PST Jun 19 2004 Associated Identity: vpn RA KeyEncipher Certificate Status: Available

!--- The authentication was successful. Certificate Serial Number: 3B2FD318 Key Usage: Encryption Issuer: OU = sjvpn O = cisco C = us Subject: CN = First Officer OU = sjvpn O = cisco C = us CRL Distribution Point: CN = CRL1, OU = sjvpn, O = cisco, C = us Validity Date: start date: 14:03:31 PST Jun 19 2001 end date: 14:33:31 PST Jun 19 2004 Associated Identity: vpn CA Certificate **Status: Available** 

!--- The authentication was successful. Certificate Serial Number: 3B2FD307 Key Usage: General Purpose Issuer: OU = sjvpn O = cisco C = us Subject: OU = sjvpn O = cisco C = us CRL Distribution Point: CN = CRL1, OU = sjvpn, O = cisco, C = us Validity Date: start date: 14:02:40 PST Jun 19 2001 end date: 14:32:40 PST Jun 19 2021 Associated Identity: vpn

5. ルータの RSA キー ペアそれぞれに対する署名付き証明書を CA から取得します。汎用の RSA キーを生成した場合、ルータは 1 つの RSA キー ペアを持ち、1 つの証明書のみが必要 です。特殊用途の RSA キーを生成した場合、ルータは 2 つの RSA キー ペアを持ち、2 つ の証明書が必要です。証明書が CA サーバ上で設定されている場合、CA 管理者に連絡を取 ってルータ証明書を手動で認可する必要があります。また、登録時にパスワードの指定を求 めるように CA サーバが設定されている場合、CA 管理者に連絡を取ってこのパスワードを 尋ねてください。この例では、登録時にパスワードを指定しなくてもよいように CA サーバ

#### が設定されています。

```
1720-1(config) #cr ca enroll vpn
% Start certificate enrollment ..
% Create a challenge password. You will need to verbally provide this
  password to the CA Administrator in order to revoke your certificate.
  For security reasons your password will not be saved in the configuration.
  Please make a note of it.
Password:
Re-enter password:
% The subject name in the certificate will be: 1720-1.cisco.com
% Include the router serial number in the subject name? [yes/no]: n
% Include an IP address in the subject name? [yes/no]: n
Request certificate from CA? [yes/no]: y
% Certificate request sent to Certificate Authority
% The certificate request fingerprint will be displayed.
% The 'show crypto ca certificate' command will also show the fingerprint.
                 Fingerprint: A1D6C28B 6575AD08 F0B656D4 7161F76F
1720-1(config)#
3d09h: CRYPTO_PKI: status = 102: certificate request pending
登録用コマンドの実行後、ルータは CA サーバと通信して証明書の取得を試行します。証明
書の手動認証が必要になるように CA サーバが設定されていれば、この間に CA 管理者に連
絡を取る必要があります。sh crypto ca cert コマンドを使用してルータ証明書を表示し、登
録に成功したことを確認します。次の例で、証明書は承認されていません。
1720-1#sh crypto ca cert
RA Signature Certificate
 Status: Available
 Certificate Serial Number: 3B2FD319
 Key Usage: Signature
 Issuer:
   OU = sjvpn
    0 = cisco
    C = us
 Subject:
   CN = First Officer
    OU = sjvpn
    0 = cisco
    C = us
 CRL Distribution Point:
   CN = CRL1, OU = sjvpn, O = cisco, C = us
 Validity Date:
   start date: 14:03:31 PST Jun 19 2001
   end date: 14:33:31 PST Jun 19 2004
 Associated Identity: vpn
RA KeyEncipher Certificate
 Status: Available
 Certificate Serial Number: 3B2FD318
 Key Usage: Encryption
 Issuer:
```

```
OU = sjvpn
O = cisco
C = us
Subject:
CN = First Officer
OU = sjvpn
O = cisco
C = us
CRL Distribution Point:
```

```
CN = CRL1, OU = sjvpn, O = cisco, C = us
    Validity Date:
      start date: 14:03:31 PST Jun 19 2001
      end date: 14:33:31 PST Jun 19 2004
    Associated Identity: vpn
  CA Certificate
    Status: Available
    Certificate Serial Number: 3B2FD307
    Key Usage: General Purpose
    Issuer:
      OU = sjvpn
       0 = cisco
       C = us
    Subject:
      OU = sjvpn
      0 = cisco
       C = us
    CRL Distribution Point:
      CN = CRL1, OU = sjvpn, O = cisco, C = us
    Validity Date:
      start date: 14:02:40 PST Jun 19 2001
          date: 14:32:40 PST Jun 19 2021
      end
    Associated Identity: vpn
  Certificate
    Subject Name Contains:
      Name: 1720-1.cisco.com
   Status: Pending
  !--- The certificate is still pending. Key Usage: General Purpose Fingerprint: A1D6C28B
  6575AD08 F0B656D4 7161F76F Associated Identity: vpn
  次の出力例では、CA から証明書を受け取ったことを示しています。
  3d09h: %CRYPTO-6-CERTRET: Certificate received from Certificate Authority 1720-1#sh crypto
  ca cert
  Certificate
    Status: Available
    !--- This status indicates that the certificates were successfully received. Certificate
  Serial Number: 3B2FD652 Key Usage: General Purpose Issuer: OU = sjvpn O = cisco C = us
  Subject Name Contains: Name: 1720-1.cisco.com CRL Distribution Point: CN = CRL1, OU =
  sjvpn, O = cisco, C = us Validity Date: start date: 19:06:14 PST Jan 10 2002 end date:
  19:36:14 PST Jan 10 2003 Associated Identity: vpn RA Signature Certificate Status:
  Available Certificate Serial Number: 3B2FD319 Key Usage: Signature Issuer: OU = sjvpn O =
  cisco C = us Subject: CN = First Officer OU = sjvpn O = cisco C = us CRL Distribution
  Point: CN = CRL1, OU = sjvpn, O = cisco, C = us Validity Date: start date: 14:03:31 PST Jun
  19 2001 end date: 14:33:31 PST Jun 19 2004 Associated Identity: vpn RA KeyEncipher
  Certificate Status: Available Certificate Serial Number: 3B2FD318 Key Usage: Encryption
  Issuer: OU = sjvpn O = cisco C = us Subject: CN = First Officer OU = sjvpn O = cisco C = us
  CRL Distribution Point: CN = CRL1, OU = sjvpn, O = cisco, C = us Validity Date: start date:
  14:03:31 PST Jun 19 2001 end date: 14:33:31 PST Jun 19 2004 Associated Identity: vpn CA
  Certificate Status: Available Certificate Serial Number: 3B2FD307 Key Usage: General
  Purpose Issuer: OU = sjvpn O = cisco C = us CRL Distribution Point: CN = CRL1, OU = sjvpn,
  0 = cisco, C = us Validity Date: start date: 14:02:40 PST Jun 19 2001 end date: 14:32:40
  PST Jun 19 2021 Associated Identity: vpn
6. 手動により、CA に対して CRL を要求することができます。ルータ上の CRL を更新するに
```

#### o. 宇動になり、CAに対して CRL を安示することが てきよす。ルーメエの CRL を安示 は、次のコマンドを使用します。

1720-1(config)#crypto ca crl request vpn 1720-1(config)#exit

show crypto ca crls コマンドを使用して CRL を表示します。

1720-1**#sh crypto ca crls** CRL Issuer Name:

```
OU = sjvpn, 0 = cisco, C = us
LastUpdate: 16:17:34 PST Jan 10 2002
NextUpdate: 17:17:34 PST Jan 11 2002
Retrieved from CRL Distribution Point:
LDAP: CN = CRL1, OU = sjvpn, 0 = cisco, C = us
```

1720-1#

#### 7. write mem コマンドを発行して設定を保存します。

1720-1# wr m Building configuration? [OK] 1720-1#

### PIX での証明書の取得

PIX ファイアウォール側で証明書を取得するには、ルータと同じ手順を実行します。ただし、PIX のコマンド構文は異なります。

1. ホスト名と IP ドメイン名を設定します。

hostname pix520-1 domain-name vpn.com

2. RSA キー ペアを生成します。

pix520-1(config)# ca generate rsa key 512

show ca mypubkey rsa コマンドを使用して RSA キー ペアを表示します。 pix520-1(config)# sh ca mypubkey rsa

% Key pair was generated at: 04:54:34 Jan 11 2002

Key name: pix520-1.vpn.com Usage: General Purpose Key Key Data: 305c300d 06092a86 4886f70d 01010105 00034b00 30480241 009d95d5 e1147546 1f9ef873 81a36256 4b81388b 188fbcb6 40fc4c56 c1801311 ff450cca e8d715c3 ffb8fa28 d347120f aeba9972 3a88321c a71c1c7f ef29b810 2f020301 0001 pix520-1(config)#

#### 3. CA サーバを宣言します。

pix520-1(config)# ca identity cisco 171.69.89.16 171.69.89.16
pix520-1(config)# ca configure cisco ra 20 5

#### 4. CA を認証します。

pix520-1(config)# ca authenticate cisco

Certificate has the following attributes:

Fingerprint: 1fcdf2c8 2deda6ac 4819d4c4 b4cff2f5
pix520-1(config)#

#### show ca cert コマンドを使用して、PIX 上の CA 証明書を表示します。

pix520-1(config)# sh ca cert

CA Certificate

Status: Available !--- The authentication was successful. Certificate Serial Number: 3b2fd307 Key Usage: General Purpose OU = sjvpn O = cisco C = us CRL Distribution Point: CN = CRL1, OU = sjvpn, O = cisco, C = us Validity Date: start date: 22:02:40 Jun 19 2001 end date: 22:32:40 Jun 19 2021 RA Signature Certificate Status: Available !--- The authentication was successful. Certificate Serial Number: 3b2fd319 Key Usage: Signature CN = First Officer OU = sjvpn O = cisco C = us CRL Distribution Point: CN = CRL1, OU = sjvpn, O = cisco, C = us Validity Date: start date: 22:03:31 Jun 19 2001 end date: 22:33:31 Jun 19 2004 RA KeyEncipher Certificate Status: Available !--- The authentication was successful. Certificate Serial Number: 3b2fd318 Key Usage: Encryption CN = First Officer OU = sjvpn O = cisco C = us CRL Distribution Point: CN = CRL1, OU = sjvpn, O = cisco, C = us Validity Date: start date: 22:03:31 Jun 19 2001 end date: 22:33:31 Jun 19 2004

```
5. CA に対して CRL を要求します。
  pix520-1(config) # ca enroll cisco 171.69.89.16
  % Start certificate enrollment ..
  % The subject name in the certificate will be: pix520-1.vpn.com
  % Certificate request sent to Certificate Authority
  % The certificate request fingerprint will be displayed.
  pix520-1(config)#
                       Fingerprint: 6961df68 d3b5e667 8903a66b 969eee64
  CRYPTO_PKI: status = 102: certificate request pending
  CRYPTO_PKI: status = 102: certificate request pending
  証明書が CA によって認可されました。
  pix520-1(config)#
  pix520-1(config) # show ca cert
  Certificate
   Status: Available
  !--- The enrollment was successful. Certificate Serial Number: 3b2fd653 Key Usage: General
  Purpose Subject Name Name: pix520-1.vpn.com CRL Distribution Point: CN = CRL1, OU = sjvpn,
  0 = cisco, C = us Validity Date: start date: 04:13:45 Jan 11 2002 end date: 04:43:45 Jan 11
  2003 RA Signature Certificate Status: Available !--- The enrollment was successful.
  Certificate Serial Number: 3b2fd319 Key Usage: Signature CN = First Officer OU = sjvpn O =
  cisco C = us CRL Distribution Point: CN = CRL1, OU = sjvpn, O = cisco, C = us Validity
  Date: start date: 22:03:31 Jun 19 2001 end date: 22:33:31 Jun 19 2004 CA Certificate
  Status: Available !--- The enrollment was successful. Certificate Serial Number: 3b2fd307
  Key Usage: General Purpose OU = sjvpn O = cisco C = us CRL Distribution Point: CN = CRL1,
```

OU = sjvpn, O = cisco, C = us Validity Date: start date: 22:02:40 Jun 19 2001 end date: 22:32:40 Jun 19 2021 RA KeyEncipher Certificate Status: Available *!--- The enrollment was successful*. Certificate Serial Number: 3b2fd318 Key Usage: Encryption CN = First Officer OU = sjvpn O = cisco C = us CRL Distribution Point: CN = CRL1, OU = sjvpn, O = cisco, C = us Validity Date: start date: 22:03:31 Jun 19 2001 end date: 22:33:31 Jun 19 2004 pix520-1(config)# pix520-1(config)# **ca crl request cisco** 

#### 6. **sh ca crl** コマンドを使用して CRL を表示します。

pix520-1(config)# sh ca crl

```
CRL:

CRL Issuer Name:

OU = sjvpn, O = cisco, C = us

LastUpdate: 00:17:34 Jan 11 2002
```

NextUpdate: 01:17:34 Jan 12 2002

pix520-1(config)#

7. PIX 上で証明書を保存するには、次のコマンドを使用します。 pix520-1(config)# ca save all

pix520-1(config)#

# 確認

ここでは、設定が正しく機能していることを確認するために使用する情報を示します。

一部の show コマンドは<u>アウトプット インタープリタ ツールによってサポートされています(登</u>

# <u>録ユーザ専用)。このツールを使用することによって、show コマンド出力の分析結果を表示で きます。</u>

show コマンドは、PIX およびルータ上で実行できます。

- show crypto isakmp sa: ピア上の現在の IKE セキュリティ アソシエーション(SA)をすべて表示します。
- show crypto ipsec sa : 現在の IPSec セキュリティ アソシエーションで使用されている設定 を表示します。
- show crypto engine connections active: (ルータのみ)現在の接続と、暗号化および復号化 されたパケットに関する情報を表示します。
- show crypto ca crls: (ルータのみ)ルータ上の現在の CRL を表示します。
- show crypto ca certificates: (ルータのみ)ルータ、CA サーバ、およびルータ上の RA 証明 書を表示します。証明書分散ポイント(CDP)も表示します。
- show ca certificates: (PIX のみ) PIX、CA、および RA 証明書を表示します。ルータと異なり、CDP を表示しません。
- show ca crl: (PIX のみ) PIX 上の CRL を表示します。
- show clock: ルータおよび PIX 上の現在時刻を表示します(イネーブル モードから)。

# ルータの show コマンドからの出力例

#### 1720-1**#sh cr isa sa** conn-id slot dst state STC 172.16.172.39 172.16.172.34 QM\_IDLE 110 Ω 1720-1#**sh cr map** Interfaces using crypto map mymap: Crypto Map "vpn" 10 ipsec-isakmp Peer = 172.16.172.34Extended IP access list 130 access-list 130 permit ip 1.1.1.0 0.0.0.255 192.168.4.0 0.0.0.255 Current peer: 172.16.172.34 Security association lifetime: 4608000 kilobytes/3600 seconds PFS (Y/N): N Transform sets={ myset, } Interfaces using crypto map vpn: FastEthernet0 Interfaces using crypto map certificate: 1720-1**#sh cr isa policy** Protection suite of priority 10 encryption algorithm: DES - Data Encryption Standard (56 bit keys). Message Digest 5 hash algorithm: authentication method: Rivest-Shamir-Adleman Signature Diffie-Hellman group: #1 (768 bit) 86400 seconds, no volume limit lifetime: Default protection suite encryption algorithm: DES - Data Encryption Standard (56 bit keys). Secure Hash Standard hash algorithm: authentication method: Rivest-Shamir-Adleman Signature Diffie-Hellman group: #1 (768 bit) lifetime: 86400 seconds, no volume limit

#### 1720-1#**sh cr ipsec sa**

```
interface: FastEthernet0
   Crypto map tag: vpn, local addr. 172.16.172.39
   local ident (addr/mask/prot/port):
   (1.1.1.0/255.255.255.0/0/0)
   remote ident (addr/mask/prot/port):
   (192.168.4.0/255.255.255.0/0/0)
   current_peer: 172.16.172.34
    PERMIT, flags={origin_is_acl,}
    #pkts encaps: 3, #pkts encrypt: 3, #pkts digest 3
    #pkts decaps: 3, #pkts decrypt: 3, #pkts verify 3
    #pkts compressed: 0, #pkts decompressed: 0
    #pkts not compressed: 0, #pkts compr. failed: 0,
#pkts decompress failed: 0
    #send errors 0, #recv errors 0
     local crypto endpt.: 172.16.172.39,
remote crypto endpt.: 172.16.172.34
    path mtu 1500, media mtu 1500
     current outbound spi: 3803A0C1
    inbound esp sas:
     spi: 0xD740971C(3611334428)
       transform: esp-des esp-md5-hmac ,
       in use settings ={Tunnel, }
       slot: 0, conn id: 200, flow_id: 1,
crypto map: vpn
       sa timing: remaining key lifetime
(k/sec): (4607999/3150)
       IV size: 8 bytes
        replay detection support: Y
     inbound ah sas:
     inbound pcp sas:
    outbound esp sas:
     spi: 0x3803A0C1(939761857)
       transform: esp-des esp-md5-hmac ,
        in use settings ={Tunnel, }
       slot: 0, conn id: 201, flow_id: 2,
crypto map: vpn
       sa timing: remaining key lifetime
(k/sec): (4607999/3141)
       IV size: 8 bytes
        replay detection support: Y
     outbound ah sas:
     outbound pcp sas:
```

```
1720-1#
```

#### 1720-1# sh cr en conn ac

| ID  | Interface     | IP-Address    | State | Algorithm          | Encrypt | Decrypt |
|-----|---------------|---------------|-------|--------------------|---------|---------|
| 110 | FastEthernet0 | 172.16.172.39 | set   | HMAC_MD5+DES_56_CB | 0       | 0       |
| 114 | FastEthernet0 | 172.16.172.39 | alloc | NONE               | 0       | 0       |
| 115 | FastEthernet0 | 172.16.172.39 | alloc | NONE               | 0       | 0       |
| 116 | FastEthernet0 | 172.16.172.39 | alloc | NONE               | 0       | 0       |
| 117 | FastEthernet0 | 172.16.172.39 | alloc | NONE               | 0       | 0       |

| 200 | FastEthernet0 | 172.16.172.39 | set | HMAC_MD5+DES_56_CB | 0 | 3 |
|-----|---------------|---------------|-----|--------------------|---|---|
| 201 | FastEthernet0 | 172.16.172.39 | set | HMAC_MD5+DES_56_CB | 3 | С |

1720-1#**sh clock** 01:06:41.786 PST Fri Jan 11 2002

# <u>PIX の show コマンドからの出力例</u>

pix520-1# sh cr isa sa Total : 1 Embryonic : 0 pending created dst. src state 172.16.172.39 172.16.172.34 QM\_IDLE 0 1 pix520-1# pix520-1# sh cr map Crypto Map: "mymap" interfaces: { outside } Crypto Map "mymap" 5 ipsec-isakmp Peer = 172.16.172.39access-list 130 permit ip 192.168.4.0 255.255.255.0 1.1.1.0 255.255.255.0 (hitcnt=91) Current peer: 172.16.172.39 Security association lifetime: 4608000 kilobytes/28800 seconds PFS (Y/N): N Transform sets={ myset, } pix520-1# sh cr isa policy Protection suite of priority 10 encryption algorithm: DES - Data Encryption Standard ( 56 bit keys). hash algorithm: Message Digest 5 authentication method: Rivest-Shamir-Adleman Signature Diffie-Hellman group: #1 (768 bit) lifetime: 86400 seconds, no volume limit Default protection suite encryption algorithm: DES - Data Encryption Standard (56 bit keys). hash algorithm: Secure Hash Standard authentication method: Rivest-Shamir-Adleman Signature Diffie-Hellman group: #1 (768 bit) lifetime: 86400 seconds, no volume limit pix520-1# pix520-1# sh cr ipsec sa interface: outside Crypto map tag: mymap, local addr. 172.16.172.34 local ident (addr/mask/prot/port): (192.168.4.0/255.255.255.0/0/0) remote ident (addr/mask/prot/port): (1.1.1.0/255.255.255.0/0/0)current\_peer: 172.16.172.39 PERMIT, flags={origin\_is\_acl,} #pkts encaps: 3, #pkts encrypt: 3, #pkts digest 3 #pkts decaps: 3, #pkts decrypt: 3, #pkts verify 3 #pkts compressed: 0, #pkts decompressed: 0 #pkts not compressed: 0, #pkts compr. failed: 0, #pkts decompress failed: 0

```
#send errors 2, #recv errors 0
    local crypto endpt.: 172.16.172.34, remote
 crypto endpt.: 172.16.172.39
    path mtu 1500, ipsec overhead 56, media mtu 1500
    current outbound spi: d740971c
    inbound esp sas:
     spi: 0x3803a0c1(939761857)
       transform: esp-des esp-md5-hmac ,
       in use settings ={Tunnel, }
       slot: 0, conn id: 4, crypto map: mymap
       sa timing: remaining key lifetime
(k/sec): (4607999/2971)
       IV size: 8 bytes
       replay detection support: Y
    inbound ah sas:
    inbound pcp sas:
    outbound esp sas:
     spi: 0xd740971c(3611334428)
       transform: esp-des esp-md5-hmac ,
       in use settings ={Tunnel, }
       slot: 0, conn id: 3, crypto map: mymap
       sa timing: remaining key lifetime
(k/sec): (4607999/2971)
       IV size: 8 bytes
       replay detection support: Y
    outbound ah sas:
    outbound pcp sas:
pix520-1# pix520-1# sh cr en
Crypto Engine Connection Map:
    size = 8, free = 6, used = 2, active = 2
pix520-1#
pix520-1# sh clock
09:27:54 Jan 11 2002
pix520-1#
トラブルシュート
```

ここでは、設定のトラブルシューティングに使用できる情報を示します。

# <u>トラブルシューティングのためのコマンド</u>

一部の show コマンドはアウトプット インタープリタ ツールによってサポートされています(登録ユーザ専用)。このツールを使用することによって、show コマンド出力の分析結果を表示できます。

注:debug コマンドを使用する前に、「debug コマンドに関する重要な情報」を参照してくださ

い。

両方の IPSec ピアで、次のデバッグを実行している必要があります。

- debug crypto isakmp: (ルータおよび PIX)フェーズ1中のエラーを表示します。
- debug crypto ipsec: (ルータおよび PIX)フェーズ 2 中のエラーを表示します。
- debug crypto engine:(ルータのみ)暗号化エンジンからの情報を表示します。
- debug crypto pki transactions: (ルータのみ)ルータの公開鍵インフラストラクチャ (PKI)トランザクションに関する情報を表示します。
- debug crypto pki messages: (ルータのみ) PKI 入出力メッセージに関する情報を表示します。
- debug crypto ca: (PIX のみ) PKI トランザクションおよび入出力メッセージに関する情報 を表示します。

両方のピアで、セキュリティ アソシエーションをクリアする必要があります。PIX コマンドはイ ネーブル モードで実行され、ルータ コマンドは非イネーブル モードで実行されます。

- clear crypto isakmp sa: (PIX)フェーズ1のセキュリティ アソシエーションをクリアします。
- clear crypto ipsec sa: (PIX)フェーズ2のセキュリティ アソシエーションをクリアします。
- clear crypto isakmp: (ルータ)フェーズ1のセキュリティ アソシエーションをクリアします。
- clear crypto sa: (ルータ)フェーズ2のセキュリティ アソシエーションをクリアします。

## <u>ルータからの証明書のデバッグ例</u>

このセクションでは、CA サーバからの証明書の取得中に、次の PKI デバッグ コマンドを実行し たときにルータから得られるデバッグを示します。これらのデバッグは、成功したセッションか ら得られたものです。

1720-1**#debug cr pki transactions** Crypto PKI Trans debugging is on 1720-1**#debug cr pki messages** Crypto PKI Msg debugging is on

1720-1(config)#cr ca authenticate vpn Certificate has the following attributes: Fingerprint: 1FCDF2C8 2DEDA6AC 4819D4C4 B4CFF2F5 % Do you accept this certificate? [yes/no]: 08:48:10: CRYPTO\_PKI: Sending CA Certificate Request: GET /cgi-bin/pkiclient.exe?operation=GetCACert&message =vpn HTTP/1.0

08:48:10: CRYPTO\_PKI: can not resolve server name/IP address 08:48:10: CRYPTO\_PKI: Using unresolved IP Address 171.69.89.16 08:48:10: CRYPTO\_PKI: http connection opened 08:48:11: CRYPTO\_PKI: HTTP response header: HTTP/1.1 200 OK Date: Fri, 11 Jan 2002 19:10:53 Pacific Standard Time Server: Entrust/VPNConnector v5.0 Connection: close Content-Type: application/x-x509-ra-ca-certs Content-Type indicates we have received CA and RA certificates.

08:48:11: CRYPTO\_PKI:CA and RA certs:

 08:48:11:
 30
 82
 08
 EA
 06
 09
 2A
 86
 48
 86
 F7
 0D
 01
 07
 02
 A0

 08:48:11:
 82
 08
 DB
 30
 82
 08
 D7
 02
 01
 01
 31
 00
 30
 0B
 06
 09

 08:48:11:
 2A
 86
 48
 86
 F7
 0D
 01
 07
 01
 A0
 82
 08
 BF
 30
 82
 02

!--- Hex data omitted. 08:48:11: 14 06 03 55 04 03 13 0D 46 69 72 73 74 20 4F 66 08:48:11: 66 69 63 65 72 30 81 9F 30 0D 06 09 2A 86 48 86 08:48:11: 80 01 8F 51 3A 4B 61 74 59 0B 85 AA 9C E3 B3 91 08:48:11: 62 94 06 AA 7C E9 CC 0D 01 59 3E 6B 31 00 08:48:11: 08:48:11: CRYPTO\_PKI: Error: Certificate, private key or CRL was not found while selecting certificate chain 08:48:11: CRYPTO\_PKI: WARNING: A certificate chain could not be constructed while selecting certificate status 08:48:11: CRYPTO\_PKI: Error: Certificate, private key or CRL was not found while selecting certificate chain 08:48:11: CRYPTO\_PKI: WARNING: A certificate chain could not be constructed while selecting certificate status 08:48:11: CRYPTO\_PKI: crypto\_process\_ra\_certs() For:vpn 08:48:11: CRYPTO\_PKI: crypto\_set\_ra\_pubkey() (using global\_auth\_context) 08:48:11: CRYPTO\_PKI: crypto\_set\_ra\_pubkey() (using global\_auth\_context) 08:48:11: CRYPTO\_PKI: transaction GetCACert completed 08:48:11: CRYPTO\_PKI: CA certificate received. 08:48:11: CRYPTO\_PKI: CA certificate received. % Please answer 'yes' or 'no'. % Do you accept this certificate? [yes/no]:

#### У

1720-1(config)#
08:49:08: CRYPTO\_PKI: crypto\_process\_ra\_certs() For:vpn

#### 1720-1(config)#cr ca enroll vpn

8

% Start certificate enrollment ..

% Create a challenge password. You will need to verbally provide this password to the CA Administrator in order to revoke your certificate. For security reasons your password will not be saved in the configuration. Please make a note of it.

Password: Re-enter password:

% The subject name in the certificate will be: 1720-1.cisco.com % Include the router serial number in the subject name? [yes/no]: n % Include an IP address in the subject name? [yes/no]: n Request certificate from CA? [yes/no]: y % Certificate request sent to Certificate Authority % The certificate request fingerprint will be displayed. % The 'show crypto ca certificate' command will also show % the fingerprint.

1720-1(config)# Fingerprint: CB9730B0 5EAAEBCB CC04C77B 2B7F253D

08:51:09: CRYPTO\_PKI: transaction PKCSReq completed 08:51:09: CRYPTO\_PKI: status: 08:51:10: CRYPTO\_PKI:Write out pkcs#10 content:272 08:51:10: 30 82 01 0C 30 81 B7 02 01 00 30 21 31 1F 30 1D

08:51:10: 06 09 2A 86 48 86 F7 0D 01 09 02 16 10 31 37 32 --- Hex data omitted. 08:51:10: 8F 87 32 4A 25 27 2A 9B 17 F1 1F C5 67 1E 2A D2 08:51:10: 08:51:10: CRYPTO\_PKI:Enveloped Data ... 08:51:10: 30 80 06 09 2A 86 48 86 F7 0D 01 07 03 A0 80 30 --- Hex data omitted. 08:51:10: 2F C8 94 16 FE 2F 1B 00 00 00 00 00 00 00 00 08:51:10: 00 08:51:10: 08:51:10: CRYPTO\_PKI:Signed Data 1311 bytes 08:51:10: 30 80 06 09 2A 86 48 86 F7 0D 01 07 02 A0 80 30 08:51:10: 80 02 01 01 31 0E 30 0C 06 08 2A 86 48 86 F7 0D /--- Hex data omitted. 08:51:10: D0 56 7D 24 59 9C DE 00 00 00 00 00 00 00 08:51:10: 08:51:10: CRYPTO\_PKI: can not resolve server name/IP address 08:51:10: CRYPTO\_PKI: Using unresolved IP Address 171.69.89.16 08:51:10: CRYPTO\_PKI: http connection opened 08:51:13: CRYPTO\_PKI: received msg of 656 bytes 08:51:13: CRYPTO\_PKI: HTTP response header: HTTP/1.1 200 0K Date: Fri, 11 Jan 2002 19:13:55 Pacific Standard Time Server: Entrust/VPNConnector v5.0 Connection: close Content-Type: application/x-pki-message 08:51:13: CRYPTO\_PKI:Received pki message: 487 types 08:51:13: 30 82 01 E3 06 09 2A 86 48 86 F7 0D 01 07 02 A0 !--- Hex data omitted. 08:51:13: E6 E3 CC 8B 6C 5E 74 9E 6A 0B 7D E1 B7 31 A0 EF 08:51:13: 02 1B C6 F3 C2 B9 86 08:51:13: 08:51:13: CRYPTO PKI: signed attr: pki-message-type: 13 01 33 08:51:13: 08:51:13: CRYPTO\_PKI: signed attr: pki-status: 13 01 33 08:51:13: 08:51:13: CRYPTO\_PKI: signed attr: pki-recipient-nonce: 08:51:13: 04 20 32 46 37 30 36 35 37 45 39 44 43 31 36 31 08:51:13: 39 31 34 39 30 32 33 34 46 35 42 44 30 46 41 31 08:51:13: 46 34 08:51:13: 08:51:13: CRYPTO\_PKI: signed attr: pki-transaction-id: 08:51:13: 13 20 35 33 43 46 43 31 35 30 37 36 42 33 35 42 08:51:13: 37 30 42 43 42 39 39 36 44 36 42 46 39 32 38 30 08:51:13: 37 35 08:51:13: 08:51:13: CRYPTO\_PKI: status = 102: certificate request pending 08:51:13: CRYPTO\_PKI:Write out getcert initial content:84 08:51:13: 30 52 30 2D 31 0B 30 09 06 03 55 04 06 13 02 75 08:51:13: 73 31 0E 30 0C 06 03 55 04 0A 13 05 63 69 73 63 08:51:13: 6F 31 0E 30 0C 06 03 55 04 0B 13 05 73 6A 76 70 08:51:13: 6E 30 21 31 1F 30 1D 06 09 2A 86 48 86 F7 0D 01 08:51:13: 09 02 16 10 31 37 32 30 2D 31 2E 63 69 73 63 6F 08:51:13: 2E 63 6F 6D 08:51:13: 08:51:13: CRYPTO\_PKI:Enveloped Data ... 08:51:13: 30 80 06 09 2A 86 48 86 F7 0D 01 07 03 A0 80 30 !--- Hex data omitted. 08:51:13: 08:51:13: CRYPTO\_PKI:Signed Data 1738 bytes 08:51:13: 30 80 06 09 2A 86 48 86 F7 0D 01 07 02 A0 80 30 !--- Hex data omitted. 08:51:14: 59 DA 00 00 00 00 00 00 00 08:51:14: 08:51:14: CRYPTO\_PKI: can not resolve server name/IP address 08:51:14: CRYPTO\_PKI: Using unresolved IP Address 171.69.89.16 08:51:14: CRYPTO\_PKI: http connection opened 08:51:36: CRYPTO\_PKI: received msg of 656 bytes 08:51:36: CRYPTO\_PKI: HTTP response header: HTTP/1.1 200 OK Date: Fri, 11 Jan 2002 19:13:58 Pacific Standard Time Server: Entrust/VPNConnector v5.0 Connection: close Content-Type: application/x-pki-message 08:51:36: CRYPTO\_PKI:Received pki message: 487 types 08:51:36: 30 82 01 E3 06 09 2A 86 48 86 F7 0D 01 07 02 A0 08:51:36: 82 01 D4 30 82 01 D0 02 01 01 31 0E 30 0C 06 08 !--- Hex data omitted. 08:51:36: E6 E3 CC 8B 6C 5E 74 9E 6A 0B 7D E1 B7 31 A0 EF 08:51:36: 02 1B C6 F3 C2 B9 86 08:51:36: 08:51:36: CRYPTO\_PKI: signed attr: pki-message-type: 13 01 33 08:51:36: 08:51:36: CRYPTO\_PKI: signed attr: pki-status: 13 01 33 08:51:36: 08:51:36: CRYPTO\_PKI: signed attr: pki-recipientnonce: 08:51:36: 04 20 32 46 37 30 36 35 37 45 39 44 43 31 36 31 08:51:36: 39 31 34 39 30 32 33 34 46 35 42 44 30 46 41 31 08:51:36: 46 34 08:51:36: 08:51:36: CRYPTO\_PKI: signed attr: pkitransaction-id: 08:51:36: 13 20 35 33 43 46 43 31 35 30 37 36 42 33 35 42 08:51:36: 37 30 42 43 42 39 39 36 44 36 42 46 39 32 38 30 08:51:36: 37 35 08:51:36: 08:51:36: CRYPTO\_PKI: status = 102: certificate request pending 08:51:46: CRYPTO\_PKI: All sockets are closed. 08:51:56: CRYPTO\_PKI: All sockets are closed. 08:52:36: CRYPTO\_PKI: resend GetCertInitial, 1 08:52:36: CRYPTO\_PKI: resend GetCertInitial for session: 0 08:52:36: CRYPTO\_PKI: can not resolve server name/IP address 08:52:36: CRYPTO\_PKI: Using unresolved IP Address 171.69.89.16 08:52:36: CRYPTO\_PKI: http connection opened 08:52:38: CRYPTO\_PKI: received msg of 1647 bytes 08:52:38: CRYPTO\_PKI: HTTP response header: HTTP/1.1 200 OK Date: Fri, 11 Jan 2002 19:15:20 Pacific Standard Time Server: Entrust/VPNConnector v5.0 Connection: close Content-Type: application/xpki-message 08:52:38: CRYPTO\_PKI:Received pki message: 1478 types 08:52:38: 30 82 05 C2 06 09 2A 86 48 86 F7 0D 01 07 02 A0 !--- Hex data omitted. 08:52:38: B4 0D EC 6D 61 9B 08:52:38: 08:52:38: CRYPTO\_PKI: signed attr: pki-message-type: 13 01 33 08:52:38: 08:52:38: CRYPTO\_PKI: signed attr: pki-status: 13 01 30 08:52:38: 08:52:38: CRYPTO\_PKI: signed attr: pki-recipientnonce: 08:52:38: 04 20 32 41 35 44 31 31 42 34 43 39 46 31 34 32 08:52:38: 30 30 38 34 32 43 35 45 38 36 44 44 43 41 45 44 08:52:38: 33 34 08:52:38: 08:52:38: CRYPTO\_PKI: signed attr: pkitransaction-id: 08:52:38: 13 20 35 33 43 46 43 31 35 30 37 36 42 33 35 42 08:52:38: 37 30 42 43 42 39 39 36 44 36 42 46 39 32 38 30 08:52:38: 37 35 08:52:38: 08:52:38: CRYPTO\_PKI: status = 100: certificate is granted !--- Certificate is granted by the CA. 08:52:38: CRYPTO\_PKI:Verified signed data 985 bytes: 08:52:38: 30 82 03 D5 06 09 2A 86 48 86 F7 0D 01 07 03 A0 !--- Hex data omitted. 08:52:38: 39 DE 0A 10 3B D1 17 30 79 83 E0 54 D9 59 47 13 08:52:38: 86 9A E5 5D F8 45 3D 61 63 08:52:38: 08:52:38: CRYPTO\_PKI:Decrypted enveloped content: 08:52:38: 30 82 02 F3 06 09 2A 86 48 86 F7 0D 01 07 02 A0 08:52:38: 82 02 E4 30 82 02 E0 02 01 01 31 00 30 0B 06 09 !--- Hex data omitted. 08:52:39: CE 33 54 B3 4A 62 23 65 6E B1 83 D9 7C 24 87 A5 08:52:39: E8 FF D8 50 6F 31 00 08:52:39: 08:52:39: CRYPTO\_PKI: All enrollment requests completed. 08:52:39: %CRYPTO-6-CERTRET: Certificate received from Certificate Authority 08:52:49: CRYPTO\_PKI: All enrollment requests completed.

# <u>PIX からの証明書のデバッグ例</u>

このセクションでは、CA サーバからの証明書の取得中に、次の PKI デバッグ コマンドを実行し たときに PIX から得られるデバッグを示します。これらのデバッグは、成功したセッションから 得られたものです。

```
pix520-1(config)# ca configure cisco ra 20 5
pix520-1(config) # ca authenticate cisco
CI thread sleeps!
Crypto CA thread wakes up!
CRYPTO_PKI: http connection opened
Certificate has the following attributes:
Fingerprint: 1fcdf2c8 2deda6ac 4819d4c4 b4cff2f5
PKI: key process suspended and continued
CRYPTO_PKI: WARNING: A certificate chain could not
be constructed while selecting certificate status
CRYPTO_PKI: WARNING: A certificate chain could not
be constructed while selecting certificate status
CRYPTO_PKI: Name: CN = First Officer, OU = sjvpn, O = cisco, C = us
CRYPTO_PKI: Name: CN = First Officer, OU = sjvpn, O = cisco, C = us
CRYPTO_PKI: transaction GetCACert completed
CRYPTO_PKI: Name: CN = First Officer, OU = sjvpn, O = cisco, C = us
CRYPTO_PKI: Name: CN = First Officer, OU = sjvpn, O = cisco, C = us
Crypto CA thread sleeps!
pix520-1(config)# !
pix520-1(config) # sh ca cert
CA
CRYPTO_PKI: Name: OU = sjvpn, O = cisco, C = us
CRYPTO_PKI: Name: CN = CRL1, OU = sjvpn, O = cisco, C = us
CRYPTO_PKI: Name: CN = First Officer, OU = sjvpn, O = cisco, C = us
CRYPTO_PKI: Name: CN = CRL1, OU = sjvpn, O = cisco, C = us
CRYPTO_PKI: Name: CN = First Officer, OU = sjvpn, O = cisco, C = us
CRYPTO_PKI: Name: CN = CRL1, OU = sjvpn, O = cisco, C = us Certificate
  Status: Available
  Certificate Serial Number: 3b2fd307
  Key Usage: General Purpose
   OU = sjvpn
    0 = cisco
    C = us
  CRL Distribution Point:
    CN = CRL1, OU = sjvpn, O = cisco, C = us
  Validity Date:
    start date: 22:02:40 Jun 19 2001
    end date: 22:32:40 Jun 19 2021
RA Signature Certificate
    Certificate Serial Number: 3b2fd319
  Key Usage: Signature
    CN = First Officer
    OU = sjvpn
     0 = cisco
     C = us
  CRL Distribution Point:
    CN = CRL1, OU = sjvpn, O = cisco, C = us
  Validity Date:
    start date: 22:03:31 Jun 19 2001
    end date: 22:33:31 Jun 19 2004
```

```
RA KeyEncipher Certificate
  Status: Available
  Certificate Serial Number: 3b2fd318
  Key Usage: Encryption
    CN = First Officer
     OU = sjvpn
     0 = cisco
     C = us
  CRL Distribution Point:
    CN = CRL1, OU = sjvpn, O = cisco, C = us
  Validity Date:
    start date: 22:03:31 Jun 19 2001
    end date: 22:33:31 Jun 19 2004
pix520-1(config)#
Status: Available
pix520-1(config)# ca enroll cisco 171.69.89.16
CI thread sleeps!
% Crypto CA thread wakes up!
% Start certificate enrollment ..
% The subject name in the certificate will be: pix520-1.vpn.com
% Certificate request sent to Certificate Authority
% The certificate request fingerprint will be displayed.
                      Fingerprint: bc923bc0 ee66b336 08a513b1 a226c5c8
pix520-1(config)#
CRYPTO_PKI: transaction PKCSReq completed
CRYPTO_PKI: status:
Crypto CA thread sleeps!
PKI: key process suspended and continued
CRYPTO_PKI: http connection opened
CRYPTO_PKI: received msg of 656 bytes
CRYPTO_PKI: WARNING: Certificate, private key or CRL was
not found while selecting CRL
CRYPTO_PKI: signed attr: pki-message-type:
13 01 33
CRYPTO_PKI: signed attr: pki-status:
13 01 33
CRYPTO_PKI: signed attr: pki-recipient-nonce:
04 \ \ 20 \ \ 30 \ \ 36 \ \ 38 \ \ 33 \ \ 34 \ \ 44 \ \ 35 \ \ 46 \ \ 30 \ \ 44 \ \ 31 \ \ 37 \ \ 42 \ \ 39 \ \ 42 \ \ 30 \ \ 30 \ \ 44
37 37 42 33 44 37 39 42 45 43 43 43 41 41
CRYPTO_PKI: signed attr: pki-transaction-id:
13 20 64 38 32 36 37 37 34 33 31 39 62 65 65 31 62 65 34 36
65 \ 33 \ 63 \ 32 \ 38 \ 37 \ 66 \ 61 \ 65 \ 31 \ 31 \ 36 \ 64 \ 32
CRYPTO_PKI: status = 102: certificate request pending
CRYPTO_PKI: All sockets are closed.
CRYPTO_PKI: All sockets are closed.
CRYPTO_PKI: resend GetCertInitial for session: 0
CRYPTO_PKI: http connection opened
!--- The certificate has been granted by CA! CRYPTO_PKI: received msg of 1720 bytes CRYPTO_PKI:
WARNING: Certificate, private key or CRL was not found while selecting CRL PKI: key process
```

suspended and continued CRYPTO\_PKI: signed attr: pki-message-type: 13 01 33 CRYPTO\_PKI: signed

attr: pki-status: 13 01 30 CRYPTO\_PKI: signed attr: pki-recipient-nonce: 04 20 34 42 41 36 31 31 31 42 42 35 42 38 42 43 44 31 36 31 34 30 34 44 45 34 45 33 33 41 34 41 46 36 CRYPTO\_PKI: signed attr: pki-transaction-id: 13 20 64 38 32 36 37 37 34 33 31 39 62 65 65 31 62 65 34 36 65 33 63 32 38 37 66 61 65 31 31 36 64 32 CRYPTO\_PKI: status = 100: certificate is granted CRYPTO\_PKI: WARNING: Certificate, private key or CRL was not found while selecting CRL CRYPTO\_PKI: All enrollment requests completed. CRYPTO\_PKI: All enrollment requests completed. CRYPTO\_PKI: WARNING: Certificate, private key or CRL was not found while selecting CRL

### <u>ルータからの IPSec のデバッグ例</u>

このセクションでは、両方の IPSec ピアが IPSec トンネルのネゴシエーションを実行していると きに、ルータから得られる IPSec デバッグを示します。

1720-1#debug crypto ipsec 1720-1#debug crypto isakmp 1720-1#debug crypto engine 1720-1**#sh debug** Cryptographic Subsystem: Crypto ISAKMP debugging is on Crypto Engine debugging is on Crypto IPSEC debugging is on 1720-1# 3d11h: ISAKMP (0:0): received packet from 172.16.172.34 (N) NEW SA 3d11h: ISAKMP: local port 500, remote port 500 3d11h: ISAKMP (0:110): processing SA payload. message ID = 03dl1h: ISAKMP (0:110): Checking ISAKMP transform 1 against priority 10 policy 3d11h: ISAKMP: encryption DES-CBC 3d11h: ISAKMP: hash MD5 3d11h: ISAKMP: default group 1 auth RSA sig 3d11h: ISAKMP: !--- IKE phase one is accepting certificates as the authentication method. 3d11h: ISAKMP (0:110): atts are acceptable. Next payload is 3 3d11h: CryptoEngine0: generate alg parameter 3d11h: CryptoEngine0: CRYPTO\_ISA\_DH\_CREATE(hw)(ipsec) 3d11h: CRYPTO\_ENGINE: Dh phase 1 status: 0 3d11h: ISAKMP (0:110): SA is doing RSA signature authentication using id type ID FODN 3d11h: ISAKMP (0:110): sending packet to 172.16.172.34 (R) MM\_SA\_SETUP 3d11h: ISAKMP (0:110): received packet from 172.16.172.34 (R) MM\_SA\_SETUP 3d11h: ISAKMP (0:110): processing KE payload. message ID = 0 3d11h: CryptoEngine0: generate alg parameter 3d11h: CryptoEngine0: CRYPTO\_ISA\_DH\_SHARE\_SECRET(hw)(ipsec) 3d11h: ISAKMP (0:110): processing NONCE payload. message ID = 0 3d11h: CryptoEngine0: calculate pkey hmac for conn id 110 3d11h: CryptoEngine0: CRYPTO\_ISA\_IKE\_HMAC(hw)(ipsec) 3d11h: CryptoEngine0: create ISAKMP SKEYID for conn id 110 3d11h: CryptoEngine0: CRYPTO\_ISA\_SA\_CREATE(hw)(ipsec) 3d11h: ISAKMP (0:110): SKEYID state generated 3d11h: ISAKMP (0:110): processing CERT\_REQ payload. message ID = 0 3d11h: ISAKMP (0:110): peer wants a CT\_X509\_SIGNATURE cert 3d11h: ISAKMP (0:110): peer want cert issued by OU = sjvpn, O = cisco, C = us 3d11h: ISAKMP (0:110): processing vendor id payload 3d11h: ISAKMP (0:110): processing vendor id payload 3d11h: ISAKMP (0:110): processing vendor id payload 3d11h: ISAKMP (0:110): speaking to another IOS box! 3d11h: ISAKMP (0:110): sending packet to 172.16.172.34 (R) MM\_KEY\_EXCH 3d11h: ISAKMP (0:110): received packet from 172.16.172.34 (R) MM\_KEY\_EXCH 3d11h: CryptoEngine0: CRYPTO\_ISA\_IKE\_DECRYPT(hw)(ipsec) 3d11h: ISAKMP (0:110): processing ID payload. message ID = 0 3d11h: ISAKMP (0:110): processing CERT payload. message ID = 0 3d11h: ISAKMP (0:110): processing a CT\_X509\_SIGNATURE cert 3d11h: ISAKMP (0:110): processing SIG payload. message ID = 0 3d11h: ISAKMP (110): sa->peer.name = , sa->peer\_id.id.id\_fqdn.fqdn = pix520-1.vpn.com 3d11h: Crypto engine 0: RSA decrypt with public key 3d11h: CryptoEngine0: CRYPTO\_RSA\_PUB\_DECRYPT 3d11h: CryptoEngine0: generate hmac context for conn id 110 3d11h: CryptoEngine0: CRYPTO\_ISA\_IKE\_HMAC(hw)(ipsec) 3d11h: ISAKMP (0:110): SA has been authenticated with 172.16.172.34 3d11h: ISAKMP (110): ID payload next-payload : 6 type : 2 protocol : 17 port : 500 length : 20 3d11h: ISAKMP (110): Total payload length: 24 3d11h: CryptoEngine0: generate hmac context for conn id 110 3d11h: CryptoEngine0: CRYPTO\_ISA\_IKE\_HMAC(hw)(ipsec) 3d11h: Crypto engine 0: RSA encrypt with private key 3d11h: CryptoEngine0: CRYPTO\_RSA\_PRIV\_ENCRYPT 3d11h: CRYPTO\_ENGINE: key process suspended and continued 3d11h: CryptoEngine0: clear dh number for conn id 1 3d11h: CryptoEngine0: CRYPTO\_ISA\_DH\_DELETE(hw)(ipsec) 3d11h: CryptoEngine0:

CRYPTO\_ISA\_IKE\_ENCRYPT(hw)(ipsec) 3d11h: ISAKMP (0:110): sending packet to 172.16.172.34 (R) QM\_IDLE 3d11h: ISAKMP (0:110): received packet from 172.16.172.34 (R) QM\_IDLE 3d11h: CryptoEngine0: CRYPTO\_ISA\_IKE\_DECRYPT(hw)(ipsec) 3d11h: CryptoEngine0: generate hmac context for conn id 110 3d11h: CryptoEngine0: CRYPTO\_ISA\_IKE\_HMAC(hw)(ipsec) 3d11h: ISAKMP (0:110): processing HASH payload. message ID = -140325145 3d11h: ISAKMP (0:110): processing SA payload. message ID = -140325145 3d11h: ISAKMP (0:110): Checking IPSec proposal 1 3d11h: ISAKMP: transform 1, ESP\_DES 3d11h: ISAKMP: attributes in transform: 3d11h: ISAKMP: encaps is 1 3d11h: ISAKMP: SA life type in seconds 3d11h: ISAKMP: SA life duration (basic) of 28800 3d11h: ISAKMP: SA life type in kilobytes 3d11h: ISAKMP: SA life duration (VPI) of 0x0 0x46 0x50 0x0 3d11h: ISAKMP: authenticator is HMAC-MD5 3d11h: validate proposal 0 3d11h: ISAKMP (0:110): atts are acceptable. 3d11h: IPSEC(validate\_proposal\_request): proposal part #1, (key eng. msg.) INBOUND local= 172.16.172.39, remote= 172.16.172.34, local\_proxy= 1.1.1.0/255.255.255.0/0/0 (type=4), remote\_proxy= 192.168.4.0/255.255.255.0/0/0 (type=4), protocol= ESP, transform= esp-des esp-md5hmac , lifedur= 0s and 0kb, spi= 0x0(0), conn\_id= 0, keysize= 0, flags= 0x4 3d11h: validate proposal request 0 3d11h: ISAKMP (0:110): processing NONCE payload. message ID = -140325145 3d11h: ISAKMP (0:110): processing ID payload. message ID = -140325145 3d11h: ISAKMP (0:110): processing ID payload. message ID = -140325145 3d11h: ISAKMP (0:110): asking for 1 spis from ipsec 3d11h: IPSEC(key\_engine): got a queue event... 3d11h: IPSEC(spi\_response): getting spi 3611334428 for SA from 172.16.172.39 to 172.16.172.34 for prot 3 3d11h: ISAKMP: received ke message (2/1) 3d11h: CryptoEngine0: generate hmac context for conn id 110 3d11h: CryptoEngine0: CRYPTO\_ISA\_IKE\_HMAC(hw)(ipsec) 3d11h: CryptoEngine0: CRYPTO\_ISA\_IKE\_ENCRYPT(hw)(ipsec) 3d11h: ISAKMP (0:110): sending packet to 172.16.172.34 (R) QM\_IDLE 3d11h: ISAKMP (0:110): received packet from 172.16.172.34 (R) QM\_IDLE 3d11h: CryptoEngine0: CRYPTO\_ISA\_IKE\_DECRYPT(hw)(ipsec) 3d11h: CryptoEngine0: generate hmac context for conn id 110 3d11h: CryptoEngine0: CRYPTO\_ISA\_IKE\_HMAC(hw)(ipsec) 3d11h: ipsec allocate flow 0 3d11h: ipsec allocate flow 0 3d11h: CryptoEngine0: CRYPTO\_ISA\_IPSEC\_KEY\_CREATE(hw)(ipsec) 3d11h: CryptoEngine0: CRYPTO\_ISA\_IPSEC\_KEY\_CREATE(hw)(ipsec) 3d11h: ISAKMP (0:110): Creating IPSec SAs 3d11h: inbound SA from 172.16.172.34 to 172.16.172.39 (proxy 192.168.4.0 to 1.1.1.0) 3d11h: has spi 0xD740971C and conn\_id 200 and flags 4 3d11h: lifetime of 28800 seconds 3d11h: lifetime of 4608000 kilobytes 3d11h: outbound SA from 172.16.172.39 to 172.16.172.34 (proxy 1.1.1.0 to 192.168.4.0 ) 3d11h: has spi 939761857 and conn\_id 201 and flags C 3d11h: lifetime of 28800 seconds 3d11h: lifetime of 4608000 kilobytes 3d11h: ISAKMP (0:110): deleting node -140325145 error FALSE reason "quick mode done (await()" 3d11h: IPSEC(key\_engine): got a queue event... 3d11h: IPSEC(initialize\_sas): , (key eng. msg.) INBOUND local= 172.16.172.39, remote= 172.16.172.34, local\_proxy= 1.1.1.0/255.255.255.0/0/0 (type=4), remote\_proxy= 192.168.4.0/255.255.255.0/0/0 (type=4), protocol= ESP, transform= esp-des esp-md5-hmac , lifedur= 28800s and 4608000kb, spi= 0xD740971C(3611334428), conn\_id= 200, keysize= 0, flags= 0x4 3d11h: IPSEC(initialize\_sas): , (key eng. msg.) OUTBOUND local= 172.16.172.39, remote= 172.16.172.34, local\_proxy= 1.1.1.0/255.255.255.0/0/0 (type=4), remote\_proxy= 192.168.4.0/255.255.255.0/0/0 (type=4), protocol= ESP, transform= esp-des esp-md5-hmac , lifedur= 28800s and 4608000kb, spi= 0x3803A0C1(939761857), conn\_id= 201, keysize= 0, flags= 0xC 3d11h: IPSEC(create\_sa): sa created, (sa) sa\_dest= 172.16.172.39, sa\_prot= 50, sa\_spi= 0xD740971C(3611334428), sa\_trans= esp-des espmd5-hmac , sa\_conn\_id= 200 3d11h: IPSEC(create\_sa): sa created, (sa) sa\_dest= 172.16.172.34, sa\_prot= 50, sa\_spi= 0x3803A0C1(939761857), sa\_trans= esp-des esp-md5-hmac , sa\_conn\_id= 201 3d11h: ISAKMP (0:108): purging SA., sa=811A823C, delme=811A823C 3d11h: CryptoEngine0: delete connection 108 3d11h: CryptoEngine0: CRYPTO\_ISA\_SA\_DELETE(hw)(ipsec) 3d11h: ISAKMP (0:107): purging SA., sa=811FE440, delme=811FE440 3d11h: CryptoEngine0: delete connection 107 3d11h: CryptoEngine0: CRYPTO\_ISA\_SA\_DELETE(hw)(ipsec) 1720-1#

### <u>PIX からの IPSec のデバッグ例</u>

このセクションでは、両方の IPSec ピアが IPSec トンネルのネゴシエーションを実行していると きに、PIX から得られる IPSec デバッグを示します。

pix520-1# **debug crypto ipsec** pix520-1# **debug crypto isakmp** pix520-1# **sh debug** debug crypto ipsec 1 debug crypto isakmp 1 debug fover status tx Off rx Off

open Off cable Off txdmp Off rxdmp Off ifc Off Off rxip Off txip Off get Off put verify Off switch Off fail Off Off fmsg ISAKMP (0): beginning Main Mode exchange crypto\_isakmp\_process\_block: src 172.16.172.39, dest 172.16.172.34 OAK\_MM exchange ISAKMP (0): processing SA payload. message ID = 0 ISAKMP (0): Checking ISAKMP transform 1 against priority 10 policy ISAKMP: encryption DES-CBC ISAKMP: hash MD5 default group 1 ISAKMP: auth RSA sig ISAKMP: ISAKMP (0): atts are acceptable. Next payload is 0 ISAKMP (0): SA is doing RSA signature authentication using id type ID\_FQDN return status is IKMP\_NO\_ERROR crypto\_isakmp\_process\_block: src 172.16.172.39, dest 172.16.172.34 OAK\_MM exchange ISAKMP (0): processing KE payload. message ID = 0 ISAKMP (0): processing NONCE payload. message ID = 0ISAKMP (0): processing CERT\_REQ payload. message ID = 0 ISAKMP (0): peer wants a CT\_X509\_SIGNATURE cert ISAKMP (0): processing vendor id payload ISAKMP (0): speaking to another IOS box! ISAKMP (0): ID payload next-payload : 6 : 2 type protocol : 17 : 500 port : 20 length ISAKMP (0): Total payload length: 24 return status is IKMP\_NO\_ERROR crypto\_isakmp\_process\_block: src 172.16.172.39, dest 172.16.172.34 OAK\_MM exchange ISAKMP (0): processing ID payload. message ID = 0 ISAKMP (0): processing CERT payload. message ID = 0 ISAKMP (0): processing a CT\_X509\_SIGNATURE cert ISAKMP (0): processing SIG payload. message ID = 0ISAKMP (0): sa->peer.name = , sa->peer\_id.id.id\_fqdn.fqdn = 1720-1.cisco.com ISAKMP (0): SA has been authenticated

M-ID of -140325145:f7a2cee7IPSEC(key\_engine): got a queue event... IPSEC(spi\_response): getting spi 0x3803a0c1(939761857) for SA from 172.16.172.39 to 172.16.172.34 for prot 3 return status is IKMP\_NO\_ERROR crypto\_isakmp\_process\_block: src 172.16.172.39, dest 172.16.172.34 OAK\_QM exchange oakley\_process\_quick\_mode: OAK\_QM\_IDLE ISAKMP (0): processing SA payload. message ID = 4154642151ISAKMP : Checking IPSec proposal 1 ISAKMP: transform 1, ESP\_DES ISAKMP: attributes in transform: ISAKMP: encaps is 1 TSAKMP: SA life type in seconds TSAKMP: SA life duration (basic) of 28800 SA life type in kilobytes ISAKMP: SA life duration (VPI) ISAKMP: of 0x0 0x46 0x50 0x0 authenticator is HMAC-MD5 ISAKMP: ISAKMP (0): atts are acceptable. IPSEC(validate\_proposal\_request): proposal part #1, (key eng. msg.) dest= 172.16.172.39, src= 172.16.172.34, dest\_proxy= 1.1.1.0/255.255.255.0/0/0 (type=4), src\_proxy= 192.168.4.0/255.255.255.0/0/0 (type=4), protocol= ESP, transform= esp-des esp-md5-hmac , lifedur= 0s and 0kb, spi= 0x0(0), conn\_id= 0, keysize= 0, flags= 0x4 ISAKMP (0): processing NONCE payload. message ID = 4154642151ISAKMP (0): processing ID payload. message ID = 4154642151ISAKMP (0): processing ID payload. message ID = 4154642151ISAKMP (0): processing NOTIFY payload 24576 protocol 3 spi 3611334428, message ID = 4154642151ISAKMP (0): processing responder lifetime ISAKMP (0): responder lifetime of 3600s ISAKMP (0): Creating IPSec SAs inbound SA from 172.16.172.39 to 172.16.172.34 (proxy 1.1.1.0 to 192.168.4.0) has spi 939761857 and conn\_id 4 and flags 4 lifetime of 3600 seconds lifetime of 4608000 kilobytes outbound SA from 172.16.172.34 to 172.16.172.39 (proxy 192.168.4.0 to 1.1.1.0) has spi 3611334428 and conn\_id 3 and flags 4 lifetime of 3600 seconds lifetime of 4608000 kilobytes IPSEC(key\_engine): got a queue event... IPSEC(initialize\_sas): , (key eng. msg.) dest= 172.16.172.34, src= 172.16.172.39, dest\_proxy= 192.168.4.0/255.255.255.0/0/0 (type=4), src\_proxy= 1.1.1.0/255.255.255.0/0/0 (type=4), protocol= ESP, transform= esp-des esp-md5-hmac , lifedur= 3600s and 4608000kb,

```
spi= 0x3803a0c1(939761857), conn_id= 4, keysize= 0,
flags= 0x4
IPSEC(initialize_sas): ,
  (key eng. msg.) src= 172.16.172.34, dest= 172.16.172.39,
    src_proxy= 192.168.4.0/255.255.255.0/0/0 (type=4),
    dest_proxy= 1.1.1.0/255.255.255.0/0/0 (type=4),
    protocol= ESP, transform= esp-des esp-md5-hmac ,
    lifedur= 3600s and 4608000kb,
    spi= 0xd740971c(3611334428), conn_id= 3, keysize= 0,
flags= 0x4
return status is IKMP_NO_ERROR
```

pix520-1(config)#

### <u>潜在的な問題</u>

このセクションでは、ルータおよび PIX 上で証明書を取得するときに発生する一般的な間違いの 症状、原因、および解決策について説明します。

#### <u>ISAKMP の ID が一致しない</u>

ルータおよび PIX は、IPSec によって使用されるキーおよび証明書に対して FQDN を割り当てま す。IKE つまりフェーズ 1 のネゴシエーション中、ルータまたは IOS は証明書内の FQDN をチ ェックします。したがって、PIX およびルータのアドレスでなく ISAKMP の ID をホスト名とし て使用する必要があります。次の例では、ルータまたは IOS が証明書内の FQDN をチェックし ています。

ISAKMP (0): SA is doing RSA signature authentication using id type ID\_FQDN return status is IKMP\_NO\_ERROR crypto\_isakmp\_process\_block: src 172.16.172.39, d est 172.16.172.34 ルータのデバッグ:

```
3d15h: CryptoEngine0: CRYPTO_ISA_DH_CREATE(hw)(ipsec)
3d15h: CRYPTO_ENGINE: Dh phase 1 status: 0
3d15h: ISAKMP (152): My ID configured as IPv4 Addr,
   but Addr not in Cert!
3d15h: ISAKMP (152): Using FQDN as My ID
3d15h: ISAKMP (0:152): SA is doing RSA signature
    authentication using id type ID _FQDN
3d15h: ISAKMP (0:152): sending packet to 172.16.172.34 (R)
   MM_SA_SETUP
3d15h: ISAKMP (0:152): received packet from 172.16.172.34 (R)
   MM_SA_SETUP
3d15h: ISAKMP (0:162): processing a CT_X509_SIGNATURE cert
3d15h: %CRYPTO-6-IKMP_NO_ID_CERT_ADDR_MATCH: ID of
    172.16.172.34
                  (type 1) an
    certificate addr with 172.16.172.34
3d15h: ISAKMP (0:162): processing SIG payload.
    message ID = 0
3d15h: Crypto engine 0: RSA decrypt with public key
PIX のデバッグ:
```

```
crypto_isakmp_process_block: src 172.16.172.39, dest 172.16.172.34
OAK_MM exchange
ISAKMP (0): processing SA payload. message ID = 0
ISAKMP (0): Checking ISAKMP transform 1 against priority 10 policy
TSAKMP:
            encryption DES-CBC
TSAKMP:
            hash MD5
           default group 1
ISAKMP:
           auth RSA sig
ISAKMP:
ISAKMP (0): atts are acceptable. Next payload is 0
ISAKMP (0): SA is doing RSA signature authentication using id type ID_IPV4_ADDR
return status is IKMP_NO_ERROR
crypto_isakmp_process_block: src 172.16.172.39, dest 172.16.172.34
OAK_MM exchange
ISAKMP (0): processing KE payload. message ID = 0
ISAKMP (0): processing NONCE payload. message ID = 0
ISAKMP (0): processing vendor id payload
ISAKMP (0): speaking to another IOS box!
ISAKMP (0): ID payload
       next-payload : 9
       type
                    : 1
       protocol
                   : 17
       port
                    : 500
       length
                    : 8
ISAKMP (0): Total payload length: 12
return status is IKMP_NO_ERROR
crypto_isakmp_process_block: src 172.16.172.39, dest 172.16.172.34
OAK MM exchange
ISAKMP (0): processing ID payload. message ID = 0
ISAKMP (0): processing CERT payload. message ID = 0
ISAKMP (0): processing a CT_X509_SIGNATURE cert
return status is IKMP_ERR_RETRANS
時刻と日付の不一致
```

PIX およびルータ上の証明書は、次の例で示すように一定の期間有効です。

Certificate
Status: Available
Certificate Serial Number: 3b2fd653
Key Usage: General Purpose
Subject Name
Name: pix520-1.vpn.com
CRL Distribution Point:
CN = CRL1, OU = sjvpn, O = cisco, C = us

Validity Date:

!--- The certificates are valid between the start and end date. start date: 04:13:45 Jan 11 2002
end date: 04:43:45 Jan 11 2003

次の show コマンド出力も時間間隔を示しています。

LastUpdate: 16:17:34 PST Jan 10 2002 NextUpdate: 17:17:34 PST Jan 11 2002 Retrieved from CRL Distribution Point:

LDAP: CN = CRL1, OU = sjvpn, O = cisco, C = us

ルータまたは PIX のクロックの日付および時刻が、証明書の開始日と終了日の間(および CRL の次回更新と最終更新の間)に該当しない場合、フェーズ 1 ネゴシエーション中に次のエラーが 表示されます。

ルータのデバッグ:

CRYPTO\_PKI: New CRL Not Yet Valid (router time not synched to CA?) CRL published: 16:17:34 PST Jan 10 2002 Router time: 16:07:02 PST Feb 28 1993acket to 172.16.172.34 (R) MM\_KEY\_EXCH 00:07:01: ISAKMP (0:10): received packet from 172.16.172.34 (R) MM\_KEY\_EXCH

この例で、ルータ時刻は 1993 年 2 月 28 日 16:07:02 に設定されており、CA が求める有効期間 内にありません。この問題を解決するには、ルータに適切な時刻を設定します。

1720-1#clock set 01:05:01 january 11 2002 1720-1#sh clock 01:05:04.903 PST Fri Jan 11 2002 1720-1#

<u>HTTP/TCP ポート 80 がブロックされる</u>

ルータおよび PIX は、CA サーバへの認証および登録中に TCP ポート 80 を使用します。登録ま たは認証に関する問題がある場合、ルータおよび PIX と CA サーバの間で HTTP/TCP ポート 80 がブロックされていないか確認してください。

### <u>PIX またはルータに CRL がない</u>

PIX またはルータに crl optional コマンドを指定しなかったため、これら両方のデバイスは、フェ ーズ 1 ネゴシエーション中に CRL をチェックします。CRL が存在しない場合、次のエラーが表 示されます。

PIX のデバッグ:

ISAKMP (0): processing CERT payload. message ID = 0 ISAKMP (0): processing a CT\_X509\_SIGNATURE cert CRYPTO\_PKI: status = 0: poll CRL CI thread sleeps! Crypto CA thread wakes up! CRYPTO\_PKI: Name: CN = CRL1, OU = sjvpn, 0 = cisco, C = us CRYPTO\_PKI: ldap\_bind() succeeded. Fail to verify and insert CRL CRYPTO\_PKI: the current router time: 02:58:08 Jan 12 2002 CRYPTO\_PKI: the last CRL update time: 00:17:34 Jan 11 2002 CRYPTO\_PKI: the next CRL update time: 01:17:34 Jan 12 2002 CRYPTO\_PKI: server timer behind router: nextUpdate: 3c3f8eae, now: 3c3fa640 CRYPTO\_PKI: status = 275: failed to insert CRL CRYPTO\_PKI: transaction GetCRL completed CRYPTO\_PKI: blocking callback received status: 105 Crypto CA thread sleeps! CI thread wakes up! ISAKMP (0): Unknown error in cert validation, 65535 return status is IKMP\_ERR\_RETRANS この問題を解決するには、ca crl request ca nickname コマンドを発行して CA サーバから証明書 を取得してください。ここでは cr ca crl request Cisco が使用されています。

# 証明書および RSA キーペアの削除

デジタル証明書または RSA キー ペアをルータまたは PIX から削除することが必要な場合もあり ます。

<u>ルータ証明書および RSA キー ペアの削除</u>

コマンド:

• no crypto ca identity ca nickname: ルータ証明書を削除します。

• crypto key zeroize rsa: RSA キーペアを削除します。

証明書を削除するには、次の例を実行してください。

1720-1#conf t Enter configuration commands, one per line. End with CNTL/Z. 1720-1(config)#no crypto ca identity vpn % Removing an identity will destroy all certificates received from the related Certificate Authority.

Are you sure you want to do this? [yes/no]: y % Be sure to ask the CA administrator to revoke your certificates.

No enrollment sessions are currently active.

1720-1(config)# 1720-1#**sh cr ca cert** 1720-1# *!--- The certificates are no longer available.* ルータ上の RSA キー ペアを削除するには、次の例を実行してください。

1720-1(config)#crypto key zeroize rsa
% Keys to be removed are named 1720-1.cisco.com.
Do you really want to remove these keys? [yes/no]: y
1720-1(config)#.

1720-1#sh crypto key mypubkey rsa 1720-1# !-- The RSA key pairs are no longer available.

### <u>PIX 証明書および RSA キー ペアの削除</u>

コマンド:

• no ca identity ca nickname: PIX から証明書を削除します。

• ca zeroize rsa: PIX から RSA キーペアを削除します。

PIX 上の証明書を削除するには、次の例を実行してください。

pix520-1(config)# no ca identity cisco
% Removing the identity will destroy all certificates.
% Be sure to ask the CA administrator to revoke your certificates.

pix520-1(config)# sh cr ca cert pix520-1(config)# !--- The certificates are no longer available. PIX 上の RSA キー ペアを削除するには、次の例を実行してください。

pix520-1(config)# ca zeroize rsa

pix520-1(config)# sh ca mypubkey rsa
!--- The RSA key pairs are no longer available.

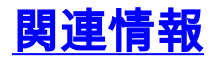

- IPSec に関するサポート ページ
- <u>PIX に関するサポート ページ</u>
- <u>Requests for Comments (RFCs)</u>
- <u>テクニカルサポート Cisco Systems</u>